# 和泉会館オンライン予約受付ページからの予約方法

STEP1.ネット予約受付ページから予約枠を選択

1. メニューとリソースをプルダウンから選択します。

| ご予約内容の選択                                                             |              | ×=-      | 一選択      |          |          |
|----------------------------------------------------------------------|--------------|----------|----------|----------|----------|
| メニューを選択してください <u>Ø</u> 須                                             |              |          |          |          |          |
| 第一会議室 9:00~12:00                                                     |              |          |          |          | •        |
| ※現住予約できる期间、2019/11/21(木) ~ 2019/12/<br>※受付締切:直前まで<br>※受付開始:30日前の0時から | 21(工)        | リソー      | ス選択      |          |          |
| 担当者を選択してください                                                         |              |          |          |          |          |
| すべての和泉会館                                                             |              |          |          |          | •        |
| ご利用開始日時を選択してください<br>2021/11/19(金) ~ 11/25(木)                         | $\mathbf{>}$ |          |          |          |          |
| 予約できます 予約できません                                                       |              |          |          |          |          |
| <b>11/21(木)</b> 11/22(金)                                             | 11/23(土)     | 11/24(日) | 11/25(月) | 11/26(火) | 11/27(水) |

2. 選択したメニューとリソースの予約可能な枠か白色で表示されますので、予約枠を選択します。グレー枠は営業時間外です。

#### STEP2.選択した予約メニューの詳細を確認

予約枠を選択すると、「メニュー詳細」画面が開き、予約するメニューの詳細を確認できます。

内容を確認し「予約する」ボタンをクリックします。

注意: 「リクルート ID で予約する」 ボタンはクリックしないでください。

# 多目的ホール 9:00~12:00

ご予約内容

| ご利用日時 💩   | 2021/11/19(金) 09 💌 : 00 💌 ~ 2021/11/19(金) 💌 12 💌 : 00<br>開始日時と終了日時をご確認ください | ) |
|-----------|----------------------------------------------------------------------------|---|
| 和泉会館 🌌    | 多目的ホール                                                                     | - |
| 合計料金 (税込) | 1,700円                                                                     |   |

#### 受付・キャンセルに関する注意事項

| 受付開始      | 180日前の0時から受付を開始します                                                |
|-----------|-------------------------------------------------------------------|
| 受付締切      | 1時間前まで受付が可能です                                                     |
| キャンセル受付締切 | 1時間前までキャンセルが可能です                                                  |
| キャンセルボリシー | 当日1時間前までキャンセル料はかかりません。<br>キャンセル処理なく、無断でキャンセルした場合は、使用料金の半額を申し受けます。 |

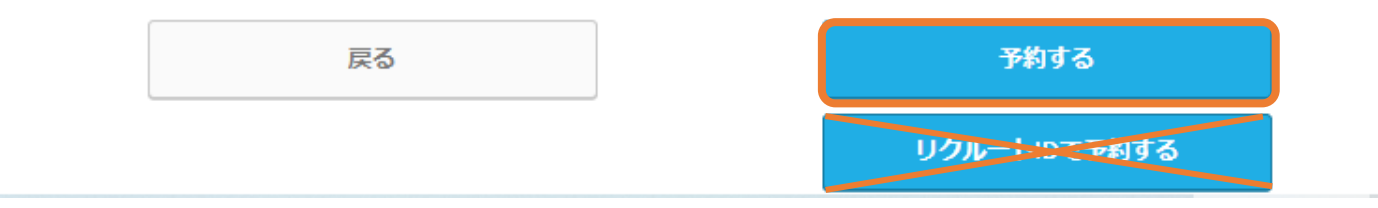

• この画面では、まだ予約が完了しておりません。

## STEP3.予約者情報を入力

予約内容を確認し、「ご予約者様情報」を入力し、「確認へ進む」ボタンをクリックします。

• ドメイン指定をしている場合は、「@airrsv.net」のドメインを許可してください。

# ご予約者情報の入力

ご予約内容

| ご利用日時    | 2021/11/19(金) 09:00 ~ 12:00 |
|----------|-----------------------------|
| メニュー名    | 多目的木一儿 9:00~12:00           |
| 和泉会館     | 多目的木一儿                      |
| 合計料金(税込) | 1,700 円                     |

#### ご予約者様情報

| 名前(姓) 💩        | 青空              |               |              |
|----------------|-----------------|---------------|--------------|
| 名前(名) 💩        | 太郎              |               |              |
| フリガナ(セイ) 🔊     | アオゾラ            | (全角カタカナ)      |              |
| フリガナ(メイ) 💩     | タロウ             | (全角カタカナ)      |              |
| メールアドレス 🚳      | taro@airrsv.net |               | (半角英数字または記号) |
| メールアドレス(確認用) 🔯 |                 |               | (半角英数字または記号) |
| 電話番号 🔉         | 031234XXXX      | (半角数字/ハイフンなし) |              |

確認へ進む

※メール受信制限をしている方は [@airrsv.net] のドメインを受信可能にしてください。 ※このページはSSLを使った暗号化モードで表示されています。

## STEP4.予約内容を確認

予約内容と予約者様情報を確認して「上記に同意して予約を確定する」ボタンをクリックしま

す。

• 内容を修正する場合は、「修正する」ボタンをクリックします。

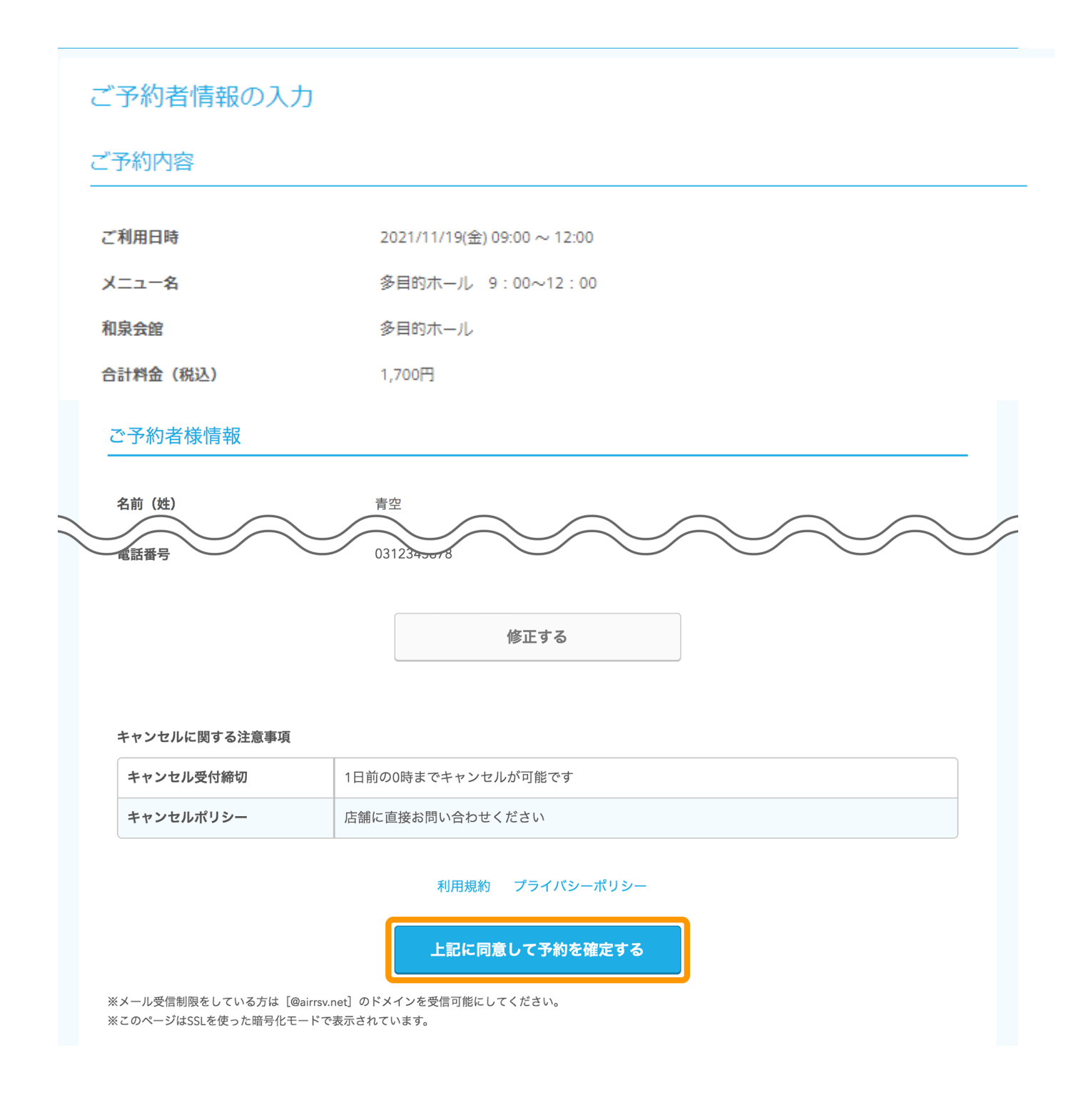

STEP5.予約の申込完了

「ご予約申込の完了」画面が開くと、予約の受付は完了です。

| ご予約申込の                     | 3了<br>3                                            |  |
|----------------------------|----------------------------------------------------|--|
| 予約番号は、お問い合れ<br>また、確認のメールをお | tの際に必要となりますのでお控えください。<br>tりしましたので、ご予約内容を必ずご確認ください。 |  |
| 予約番号                       | 10G1QFTXW                                          |  |
|                            |                                                    |  |

• 「予約番号」はお問い合わせの際に必要となります。

## インターネット経由でお客様がご予約された際の確認メールについて

 お客様には、STEP3の「ご予約者様情報」で入力したメールアドレス宛に、 「@airrsv.net」のドメインから確認メールが配信されます。

# 予約内容の照会方法

予約の申込完了時に、登録したメールアドレス宛に、予約確認メールが送信されます。

1. 確認メール内に記載された URL をクリックすると、「予約内容照会」画面が表示されます。

メールに記載されている「予約番号」と「認証キー」を入力し、「予約内容詳細へ」ボタンをク リックします。

| 予約内容照                                             | 会                                         |             |  |
|---------------------------------------------------|-------------------------------------------|-------------|--|
| 予約内容の照会を行<br>メールに記載された<br>※数字は半角で入力<br>※1年以上前の予約( | います。<br>予約番号と認証キー<br>してください。<br>は照会できません。 | ーを入力してください。 |  |
|                                                   | 予約番号 💩                                    | 10NHTLUYY   |  |
|                                                   | 認証キー 💩 🤉                                  | k8y0p0      |  |
|                                                   |                                           | 予約内容詳細へ     |  |

### 2. 「予約内容詳細」画面から、予約内容の確認ができます。

| 2予約内容                             |                                                                     |
|-----------------------------------|---------------------------------------------------------------------|
| 予約番号                              | 10G1QFTXW                                                           |
| 予約ステータス                           | 予約確定                                                                |
| ご利用日時                             | 2021/11/19(金) 09:00 ~ 12:00                                         |
| メニュー名                             | 多目的木一儿 9:00~12:00                                                   |
| 和泉会館                              | 多目的木一儿                                                              |
| 合計料金(税込)                          | 1,700円                                                              |
| 予約者様情報                            |                                                                     |
| 名前(姓)                             | 青空                                                                  |
| 名前 (1)                            |                                                                     |
| キャンセルに関する注意事項                     |                                                                     |
| キャンセル受付締切                         | 1日前の0時までキャンセルが可能です                                                  |
| キャンセルポリシー                         | 店舗に直接お問い合わせください                                                     |
| ※予約内容の変更をする場合に<br>※キャンセルする場合は、[予; | は、現在の予約をキャンセルしてから新規に予約を行うか、直接店舗までご連絡ください。<br>約をキャンセルする]ボタンを押してください。 |
|                                   |                                                                     |

# 予約のキャンセル方法

「キャンセル受付締切」を過ぎている場合や、予約したメニューが「ネットでのキャンセルを受け付けない」設定の場合には、予約のキャンセルができません。

1. 「予約内容詳細」画面を開いて予約内容を確認し、「予約をキャンセルする」ボタンをク

リックします。

#### 「予約内容詳細」画面の開きかたは、P5の予約内容の照会方法をご確認ください。

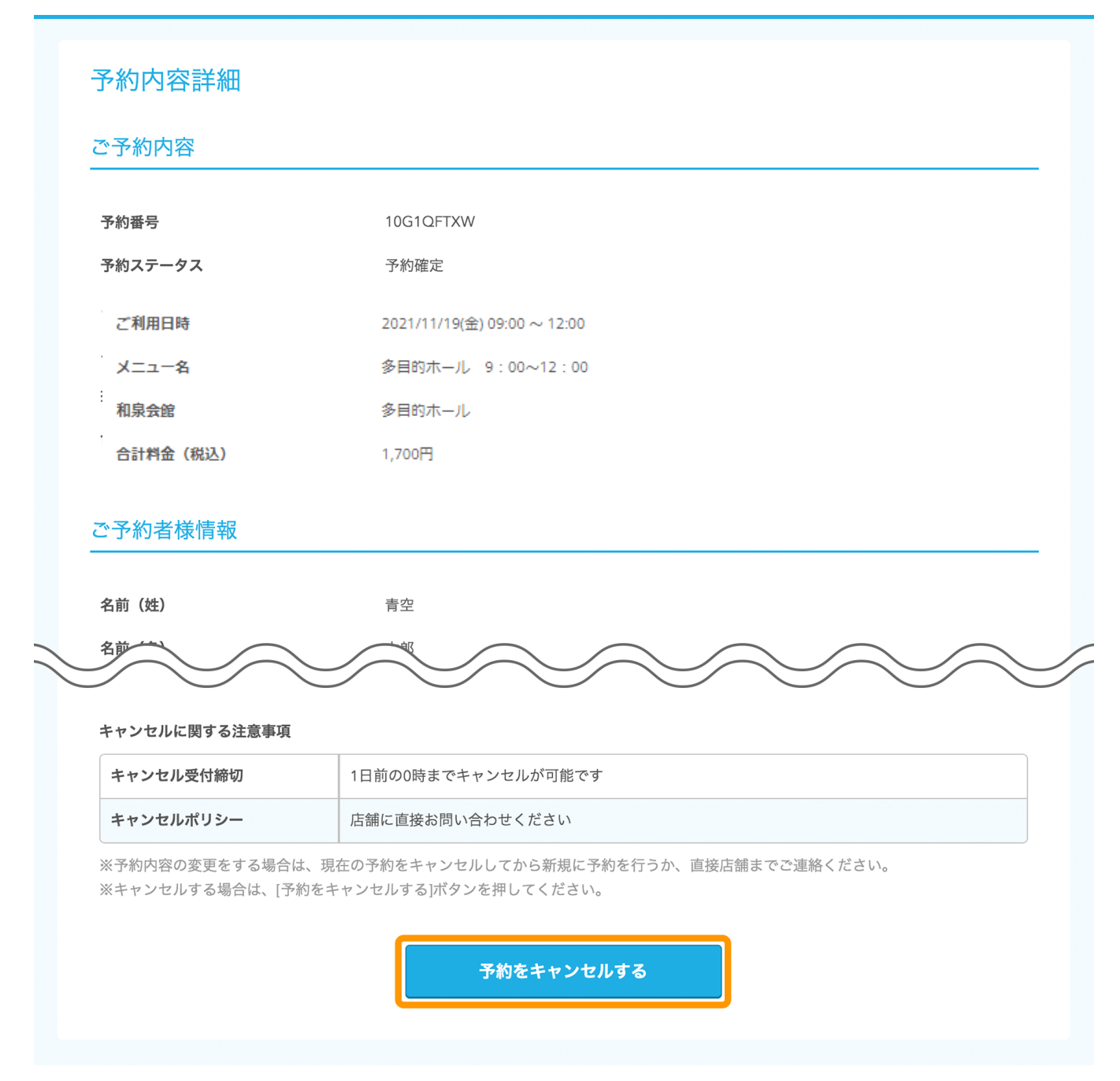

2. 「予約キャンセル確認」画面が開きますので予約内容を確認し、「予約のキャンセルを確 定する」ボタンをクリックします。

### 予約キャンセル確認

※キャンセルはまだ完了しておりません。 以下の予約をキャンセルします。 内容をご確認の上、[予約のキャンセルを確定する]ボタンを押してください。

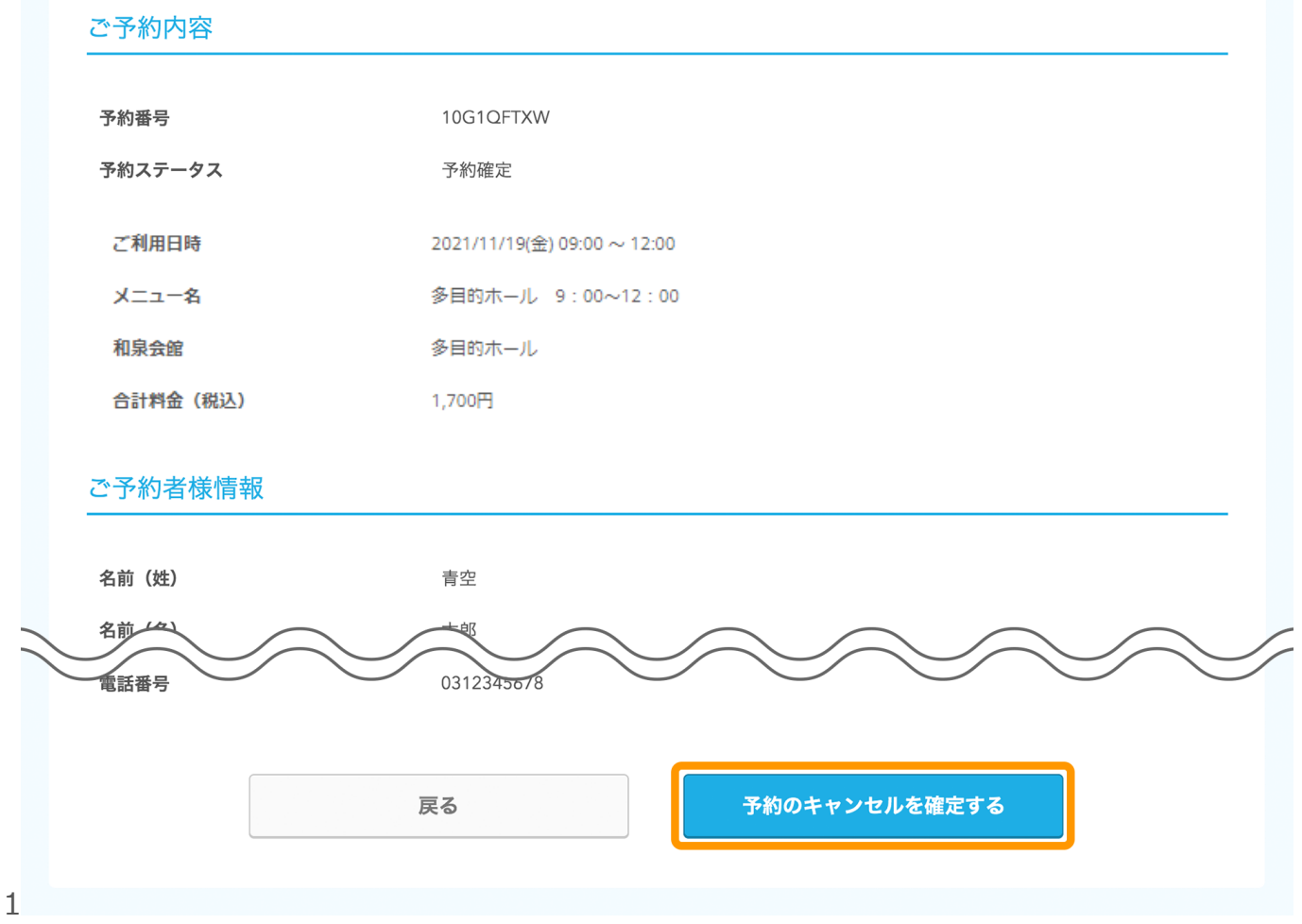

3. 「予約キャンセル完了」画面が開くと、予約のキャンセルは完了です。

| 予約キャンセル      | D完了             |
|--------------|-----------------|
| 確認のメールをお送りしま | たので、内容をご確認ください。 |
| 予約番号         | 10G1QFTXW       |
|              | トップへ戻る          |

#### インターネット経由でお客様がキャンセルされた際の確認メールについて

お客様には、STEP3の「ご予約者様情報」で入力したメールアドレス宛に、「@airrsv.net」のドメインからキャンセルの確認メールが配信されます。